How to register:

- Go to: <u>https://usayhsrugby.org/</u>
  - Click the link along the top that says "Rugby Xplorer"
    - Under that link you can watch the tutorial videos
      - How to set up a rugby xplorer account:
        - https://www.youtube.com/watch?v=aZjB1uoHm20
      - How to register: https://youtu.be/3bzRqKJA0ao

1. How To Set Up A Rugby Xplorer Member Profile: Video tutorial: https://youtu.be/aZjB1uoHm20

- Go to <u>https://myaccount.rugbyxplorer.com.au</u>
- Enter in your personal email
- You may see "You don't have a Rugby ID," not to worry as once you enter more details the system will be able to pair you with your imported profile
- Select sign me up, and you will be redirected to enter in your personal details
- MAKE SURE that USAR National is selected and not Rugby Australia

a. If you see "We have found some profiles that might be you!" Please select your profile and

click continue.

b. look for Skyline Rugby

- 6. You will be redirected to the Rugby Xplorer profile homepage
- 7. How To Register on Rugby Xplorer for Season 2025
  - Login to your Member Profile
  - Select Register in the upper left hand corner
  - Click on Find A Club----- look for Skyline Rugby
  - Select the person you are planning to register (you may have children as linked accounts)
  - Enter the Club name, select your club, and select next
  - Choose the registration options applicable to you (you can only register to one role at a time)
  - View the personal information of the person you are registering (you can edit this information later, this step ensures this is the correct person)
  - Upload a profile photo (or skip depending on whether this is required by your competition)
  - Update your emergency contact information and answer any other questions
  - Review your Registration Summary
  - Agree to the Terms and Conditions
  - Enter your Payment information to complete your registration

8. Once register, you should receive an email with a link to verify your players age. Birth certificate is preferred. Look for an email from <u>info@yhsverification.rugby</u>. The age of your player will only be verified once in their high school career.

Once you are registered, please send Seth Fredrick (801) 884-6871 a picture of your players 2024-2025 School ID card. This will be needed at every game during check in.

Please pay the team fee of \$40.00 by venmo to Seth Fredrick. Team fees are for equipment, jerseys, field rentals ect.

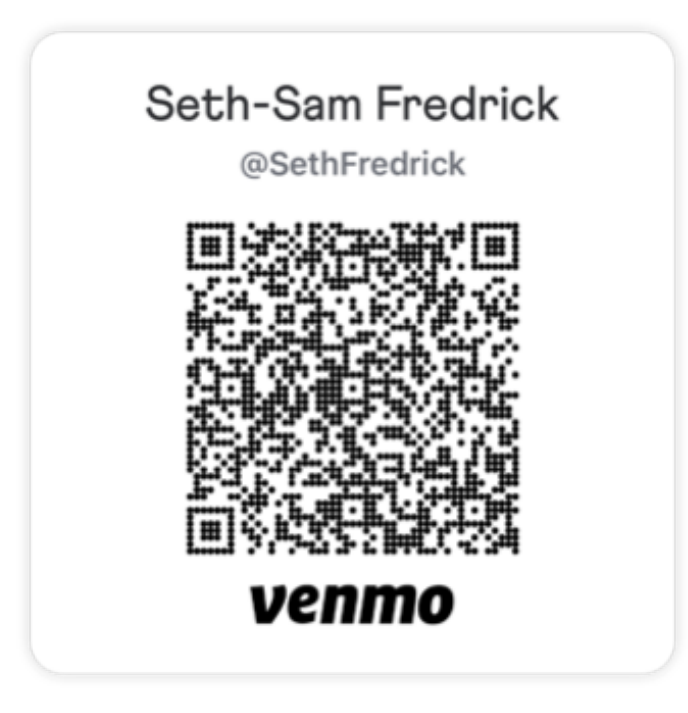

Scan this code to pay